資材ネット発注のご利用方法

この度は日本イーライリリー(株)の資材ネット発注のご利用いただき、誠にありがとうございます。 下記、発注のプロセスに応じて、ご利用方法をご確認頂けますと幸いです。 ※アカウント作成をしなくても、ログインしないで発注するサービスが開始されました。詳細はログインしないで発注するケースをご確認ください。

- 1. <u>資材選択</u>
- 2. <u>発注内容確認</u>
- 3. 在庫がないケース
- 4. ログインしないで発注するケース
- 5. ログインして発注するケース
- 6. お問い合わせ先

VV-MED-114202

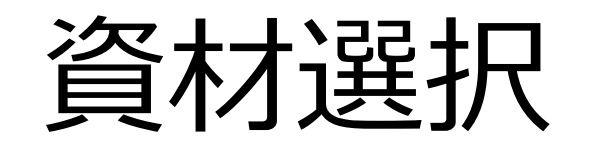

#### ※モバイル版は次のページに記載されています。

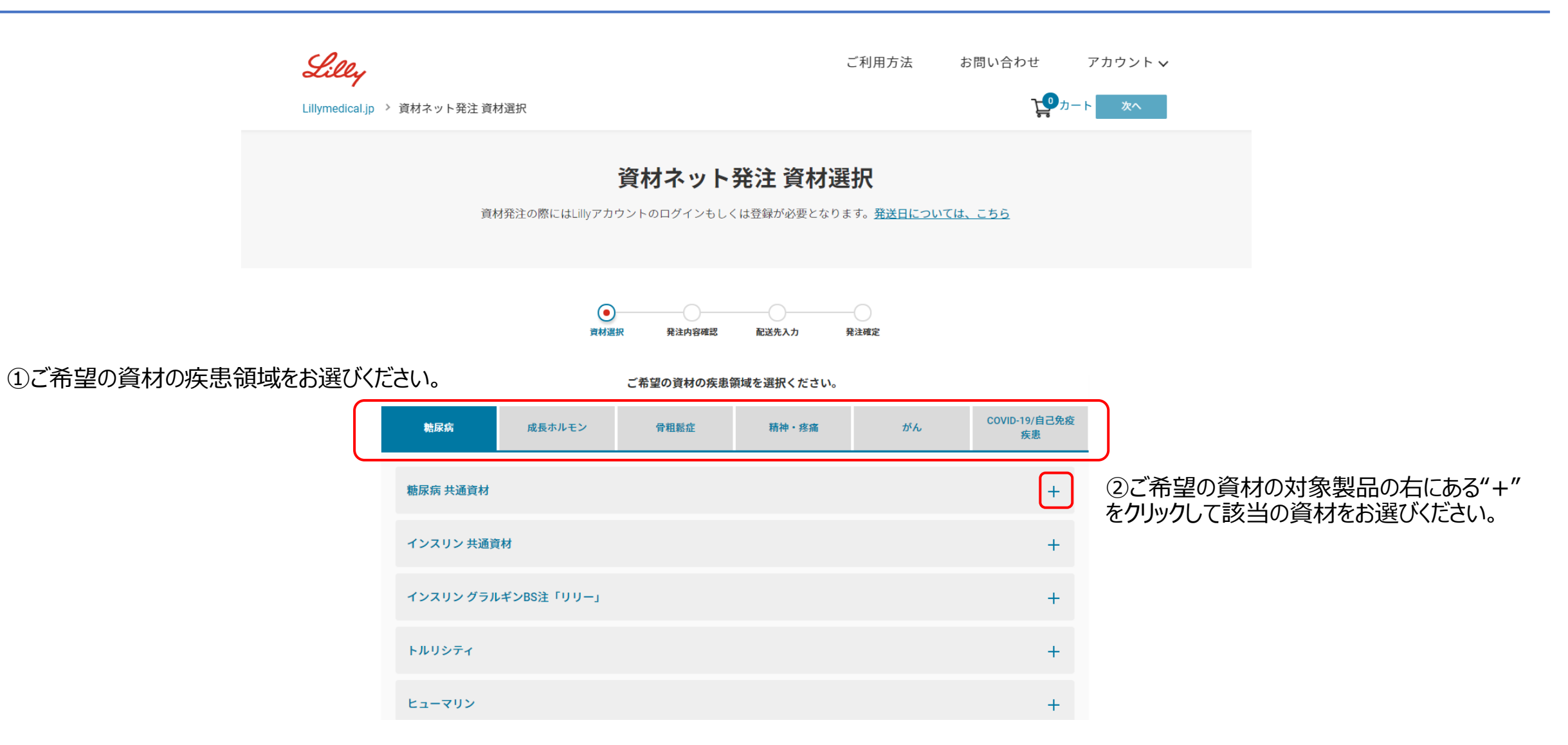

## 資材選択(モバイル版)

①ご希望の資材の疾患領域をお選びください。

| C<br>C | <b>Lilly</b><br>Ilymedical                       | .jp                                                |                                            | ≡<br>₽ト                          |  |
|--------|--------------------------------------------------|----------------------------------------------------|--------------------------------------------|----------------------------------|--|
|        | 資材ネ<br><sub>資材発注</sub> の<br>もしくは<br><u>ついては、</u> | <b>ット発注</b><br>D際にはLilly7<br>登録が必要と:<br><u>こちら</u> | <b>資材選</b><br>マカウントの<br>なります。 <del>3</del> | <b>択</b><br>Dログイン<br><u>路送日に</u> |  |
|        | ●<br>資材選<br>択<br>ご希望(                            | 発注内<br>容確認<br>の資材の疾患領                              | <b>配送先</b><br>入力<br>域を選択くた                 | 発注確<br>定<br>ごさい。                 |  |
|        | 糖尿病                                              |                                                    |                                            | ⊘                                |  |
|        | 糖尿病                                              | 共通資材                                               |                                            | +                                |  |
|        | インスリ                                             | リン 共通資材                                            |                                            | +                                |  |
|        |                                                  |                                                    |                                            | 次へ >                             |  |

#### ※本ページ以外、モバイル版とPC版の動作は同一となります。

②ご希望の資材の対象製品の右にある"+" をクリックして該当の資材をお選びください。

③資材を選択した後に次へをクリックして下さい。

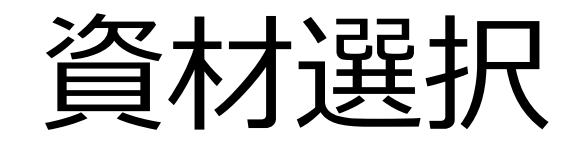

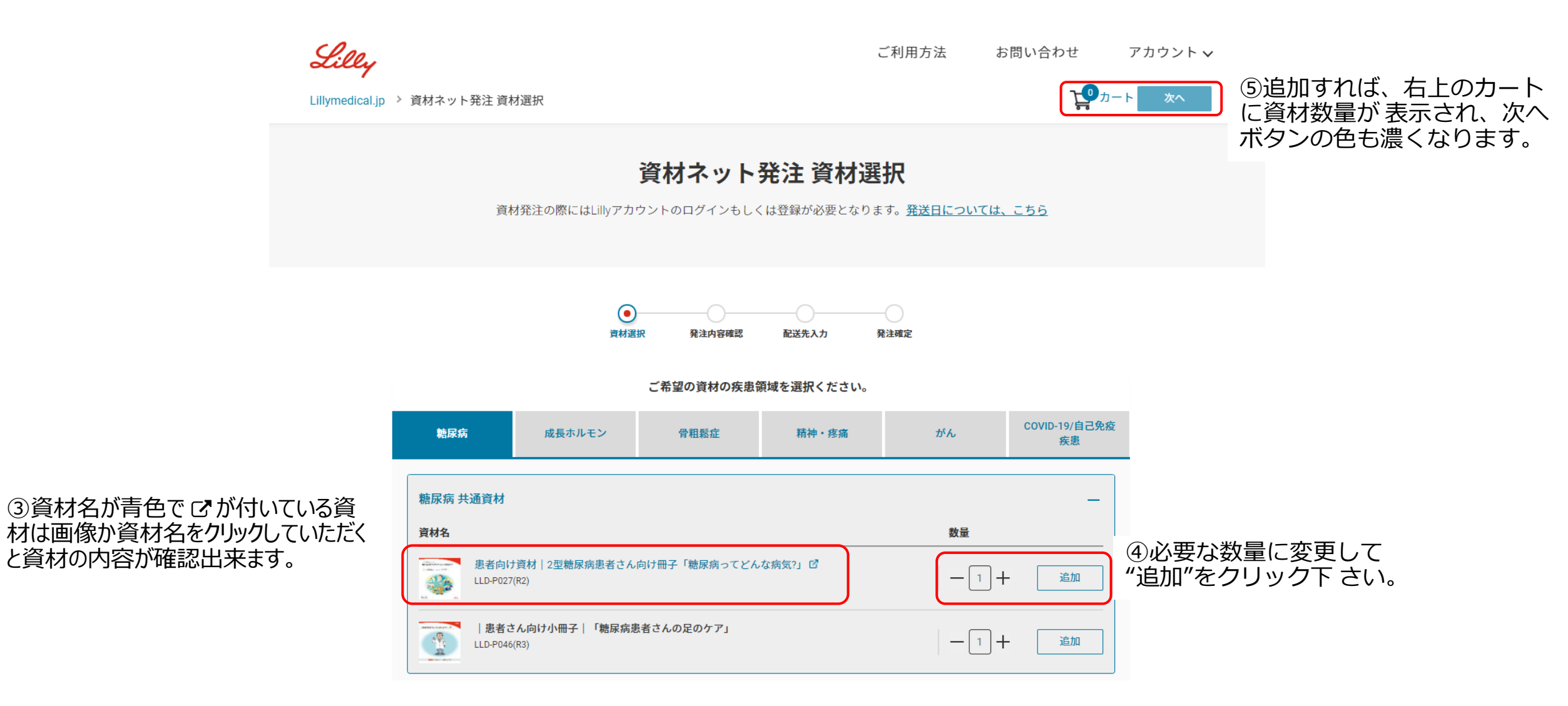

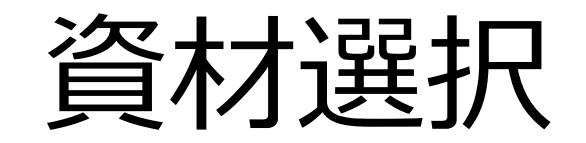

| Lilly                           |                     | ご利用方法 | お問い合わせ   | アカウント 🗸                               |
|---------------------------------|---------------------|-------|----------|---------------------------------------|
| Lillymedical.jp                 | > 資材ネット発注 資材選択      |       | <b>Ъ</b> | - ト 次へ                                |
|                                 | インスリン グラルギンBS注「リリー」 |       | +        |                                       |
| トルリシティ     +       ヒューマリン     + | トルリシティ              |       | +        |                                       |
|                                 |                     |       |          |                                       |
|                                 | ヒューマログ              |       | +        | ⑥資材選択が完了すれば、画面右                       |
|                                 | ヒューマペンサビオ           |       | +        | 上あるいは画面下部の次へボタンをクリックして、次のページに進んでください。 |
|                                 | ヒューマペンラグジュラ         |       | +        |                                       |
|                                 | ルムジェブ               |       | +        |                                       |
|                                 | バクスミー               |       | +        |                                       |
|                                 |                     |       |          |                                       |

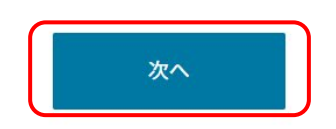

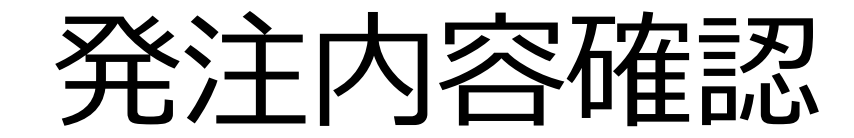

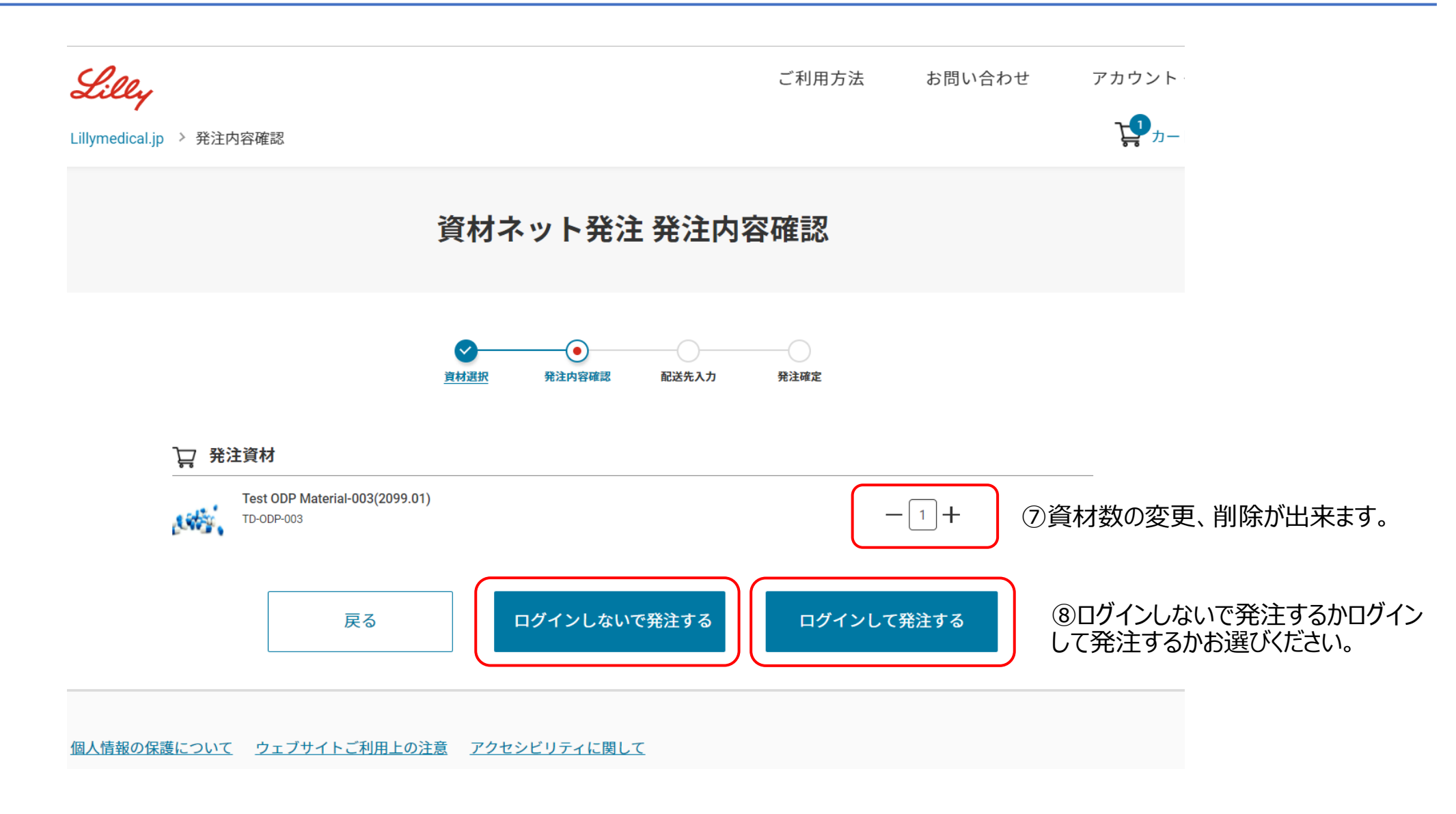

資材選択(在庫がないケース)

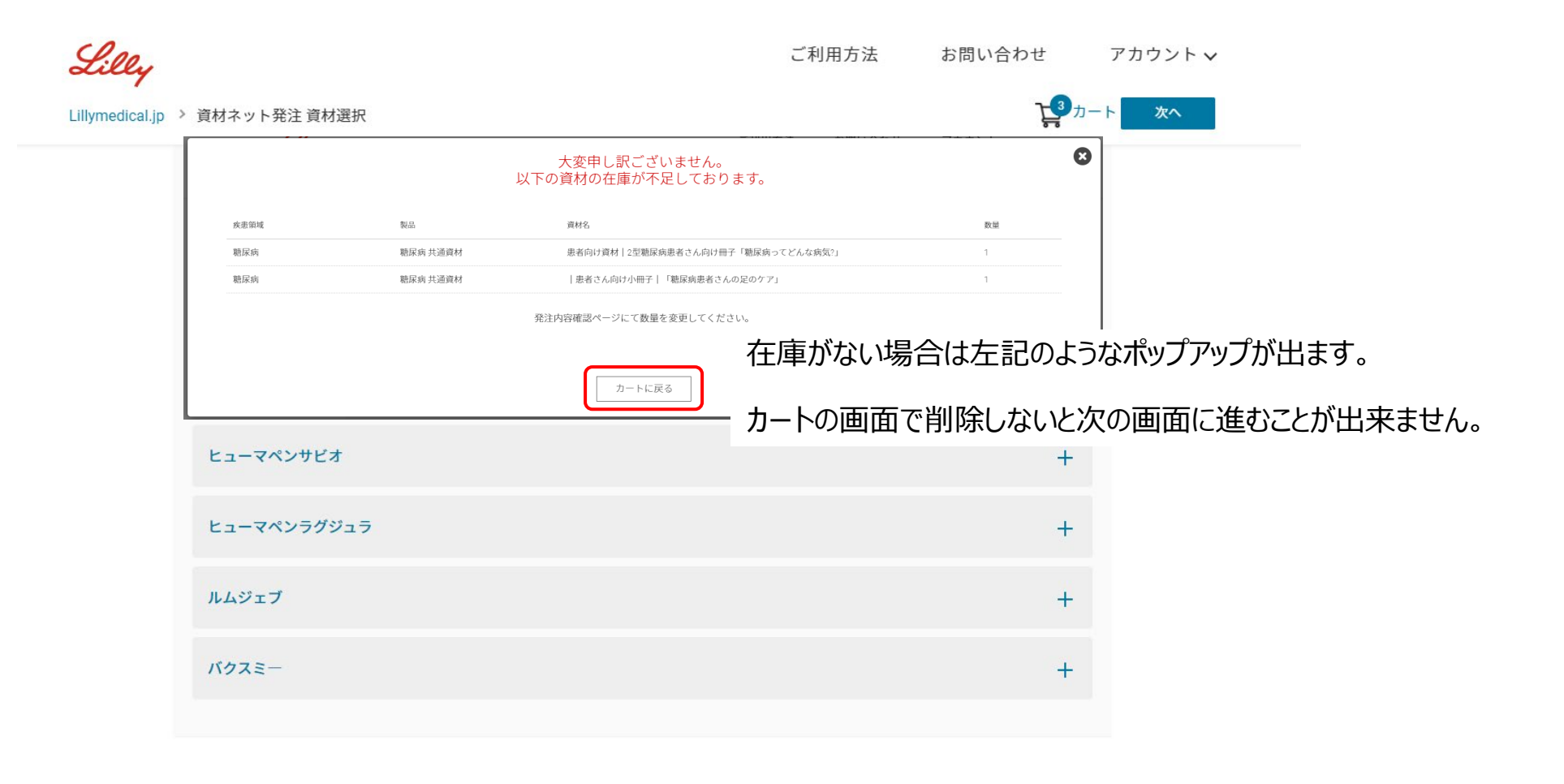

次へ

発注内容確認(在庫がないケース)

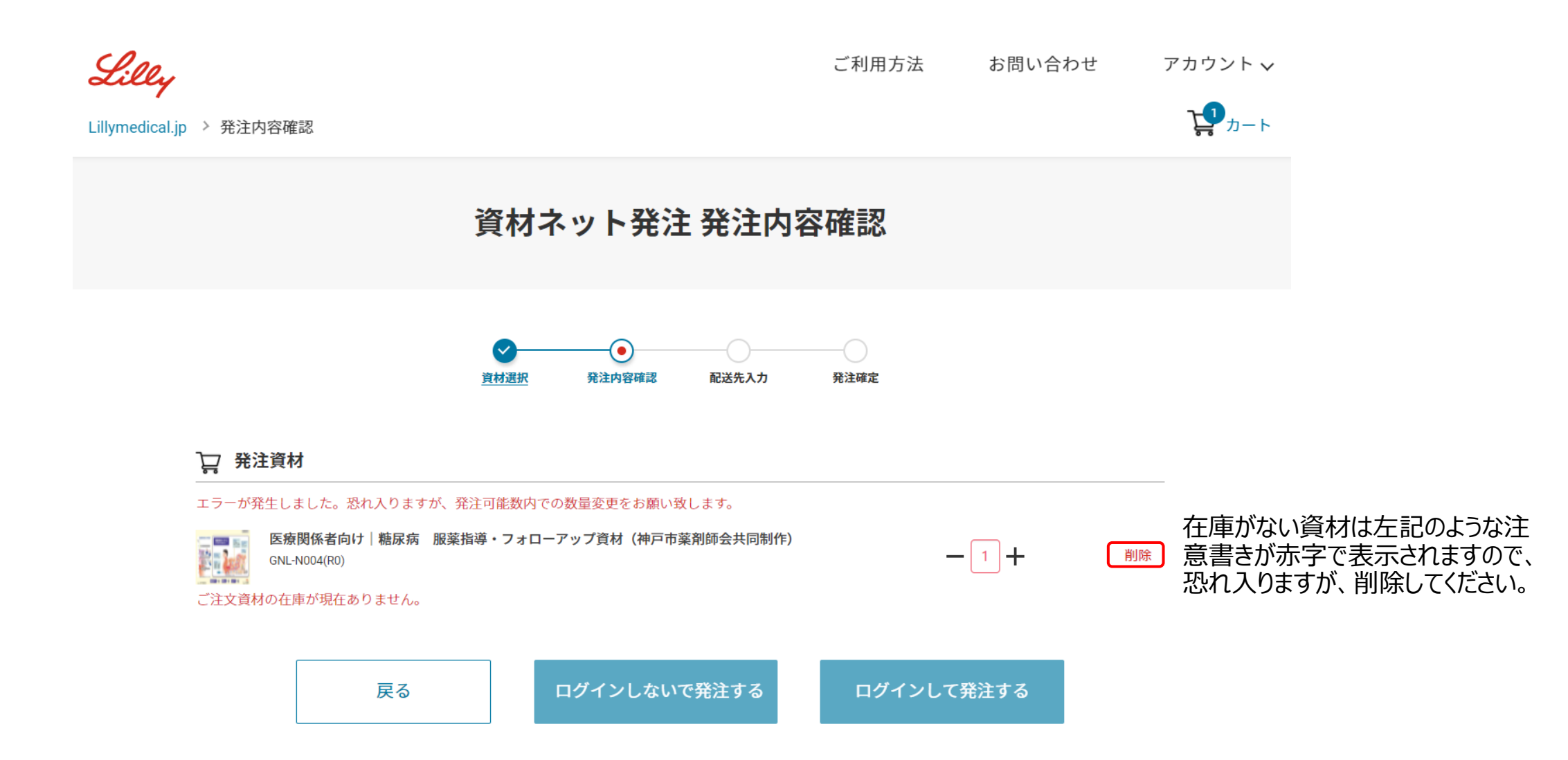

8

ログインしないで発注するケース

10

#### 資材ネット発注 配送先情報入力

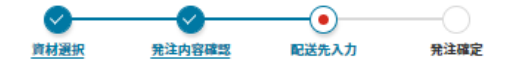

お届け先情報を入力して確認画面へ進んでください。

プライバシーに関する方針ならびにご提供いただいた個人情報の利用目的については<u>こちら</u>からご確認ください。 内容をご確認いただき「同意の上、次へ」をクリックしてください。

\*は必須項目

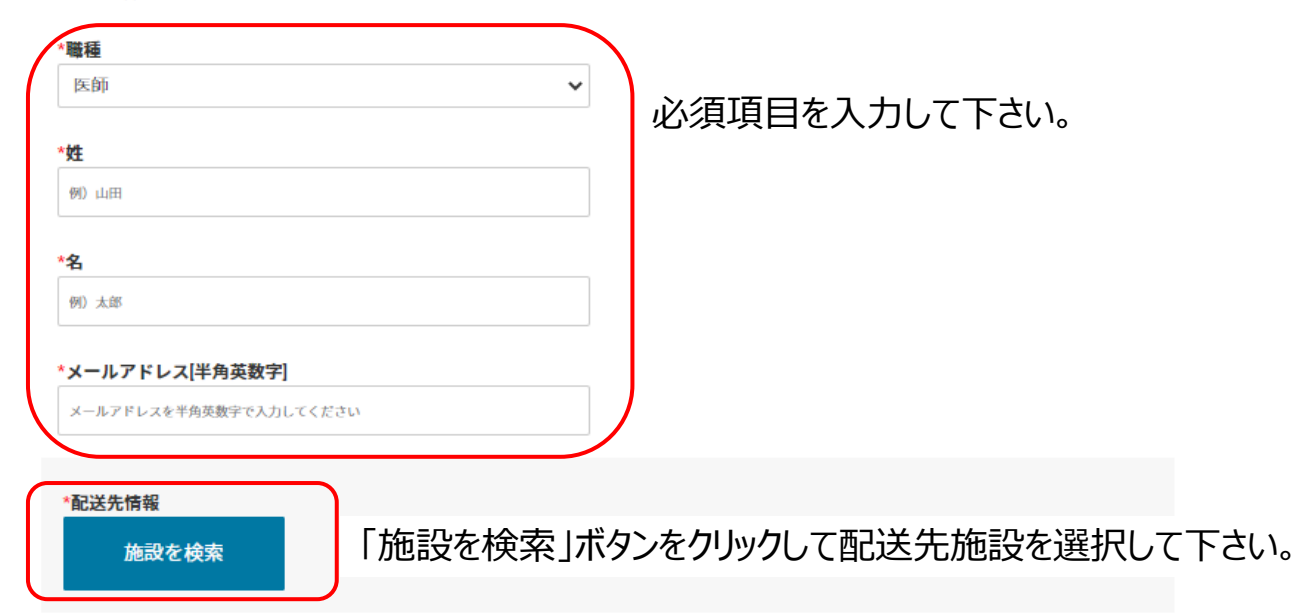

|                                                                                      |                                                                                                    |                                                                        | 施設を検索する                                                                                |
|--------------------------------------------------------------------------------------|----------------------------------------------------------------------------------------------------|------------------------------------------------------------------------|----------------------------------------------------------------------------------------|
|                                                                                      |                                                                                                    | 「施設住所」、「施設名」または「代表                                                     | 電話番号」より施設を検索してください。                                                                    |
|                                                                                      | A ± ± 7 <b>⊘</b>                                                                                      | 施設名                                                                    | 施設住所                                                                                   |
| 加む設 を                                                                                |                                                                                                    | 東京都立                                                                   | 例) 兵庫県神戸市中央区磯上通5-1-28<br>全角で入力してください。また5丁目1番地二十八号の場合は全角で*5-1-28*と入力<br>いただけますようお願い致します |
| * JUEAX EL/J] く * JUEAX EL J みんは * 145X WEBG EF う」 みう JUE<br>施設名<br>例) 日本イーライリリー株式会社 | 施設住所<br>例 兵庫県神戸市中央区礁上通5-1-28<br>全府で入力してください。また57目1番地二十八号の場合は全角で <sup>5</sup> 5-1-28 <sup>*</sup> と入力い | 代表電話番号<br>xxx-xxx-xxxx<br>半角数字で入力してください。                               |                                                                                        |
| 代表電話番号<br>xxx=xxxx<br>平角数で入りしてください。                                                  | EEU AT 4.5 DAW-WLAT                                                                                   | 施設を検索する                                                                |                                                                                        |
| 施設を検索する                                                                              |                                                                                                    | 検索結果                                                                   |                                                                                        |
| ーードを入力して「施設を検索する                                                                     | い。                                                                                                    | 東京都立大塚病院<br>170-0005 東京都 豊島区 南大塚 2 - 8 - 1<br>03-3941-3211             | 選択する                                                                                   |
| まより配送先の住所を選択し                                                                        | てください。                                                                                                | 東京都公立大学法人東京都立大学東京荒川:<br>116-0012 東京都 荒川区 東尾久 7 - 2 - 1<br>03-3819-1211 | キャンパス<br>0 選択する                                                                        |
| されなかった場合はキーワード <sup>;</sup><br>キをしてください。                                             | を変えて頂くか、アカウント作成を                                                                                      | 東京都立中部総合精神保健福祉センター<br>156-0057 東京都 世田谷区 上北沢2-1-<br>03-3302-7575        | 7 選択する                                                                                 |
|                                                                                      |                                                                                                    | 東京都立神経病院<br>183-0042 東京都 府山市 武蔵台 2 - 6 - 1                             | 遅択する                                                                                   |

12

|                                             | <b>Lillymedical.jp</b> > 発注内容確認                                                                                                    | ご利用方法                                                                 | お問い合わせ<br>、                         |                                             |                                       |
|---------------------------------------------|----------------------------------------------------------------------------------------------------|-----------------------------------------------------------------------|-------------------------------------|---------------------------------------------|---------------------------------------|
|                                             | 資材ネット                                                                                                    | 発注 配送先情報入力                                                            |                                     |                                             |                                       |
|                                             | と た に た に た に た に た に た に た に に に に た に た に た に た に た に た に た に た に た に た に た に た に た に た に た に た に た に た に た に た に た に た に た に た に た に た に た に た に た に た に た に た に た に た に た に た に た に た に た に た に た た た た た た た た た た た た た た た た た た た た | ● Rit#定       ● Rit#定       ■利用目的については <u>こちら</u> からご確認ください。       い。 |                                     |                                             |                                       |
| 選択頂いた施設名が入力されます。お届の際は<br>階層が必要な場合は追記してください。 | <ul> <li>・記送先情報</li> <li>施設を検索</li> <li>・施設名</li> <li>東京都テスト大学法人テスト研究科</li> <li>医療機関(所属部科などが配送に必要な場合は入力ください)</li> <li>※記送業者の送り状に記載される文字数制限のため46文字は入力ください。</li> <li>116-0012 東京都 荒川区 東尾久 7 - 2 - 1.0</li> <li>03-3819-1211</li> </ul>        | (***) 配送先住所<br>針ならびにご<br>後に、「同意                                       | 「に間違いがないた<br>、提供いただいた値<br>の上、次へ」のボ・ | か確認した後に、プライノ<br>国人情報の利用目的に<br>タンをクリックしてください | 、 、 、 、 、 、 、 、 、 、 、 、 、 、 、 、 、 、 、 |

同意の上、次へ

ログインしないで発注するケース

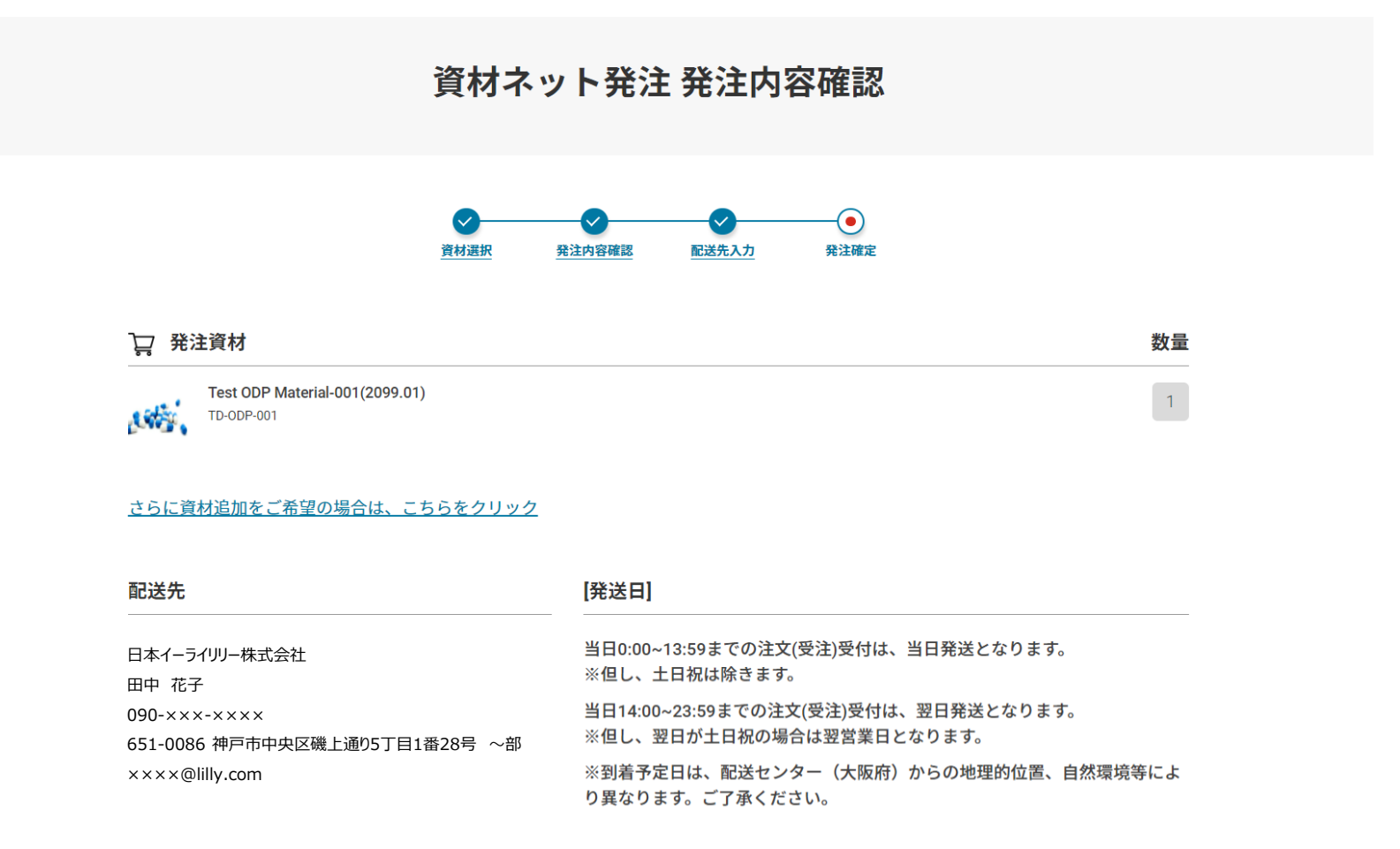

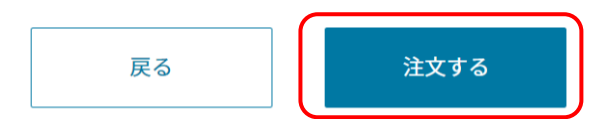

発注内容をご確認頂いた後に「注文する」ボタンをクリックしてください。※まだ発注は完了していません。

ログインしないで発注するケース

資材ネット発注 発注内容確認

#### ご注文はまだ完了していません

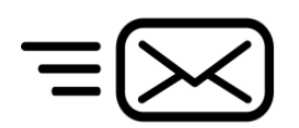

配送先情報入力で記載したメールアドレスに確認用メールを送 付しましたので、確認用メールのリンクをクリックして、注文を確定 させてください。

#### ご入力いただいたメールアドレスに確認用メールを送付しました。 確認用メールのリンクをクリックして、注文を確定してください。

| ₩ 発注資材                                        | 数量                                                               |
|-----------------------------------------------|------------------------------------------------------------------|
| Test ODP Material-001(2099.01)                | 1                                                                |
| 配送先                                           | [発送日]                                                            |
| 日本イーライリリー株式会社<br>田中 花子                        | 当日0:00~13:59までの注文(受注)受付は、当日発送となります。<br>※但し、土日祝は除きます。             |
| 090-×××-×××<br>651-0086 神戸市中央区磯上通05丁目1番28号 ~部 | 当日14:00~23:59までの注文(受注)受付は、翌日発送となります。<br>※但し、翌日が土日祝の場合は翌営業日となります。 |
| ××××@lilly.com                                | ※到着予定日は、配送センター(大阪府)からの地理的位置、自然環境等によ<br>り異なります。ご了承ください。           |

| 日 り ○ ↑ ↓ % 、 マ 【日本イーライリリー株式会社】資材発注を完了させてください - メッ…                                                                                          |                     |
|----------------------------------------------------------------------------------------------------|---------------------|
| ファイル メッセージ 開発 ヘルプ Acrobat 🔉 何をしますか                                                                                                    |                     |
| ÎII · □ □· · · · · · · □ III · □ □· · · · · · · · · · · · · · · ·                                                                            | ▶ 検索   誘 ~ … ~      |
| 【日本イーライリリー株式会社】資材発注を完了させてください                                                                                                    |                     |
| mdrs@lilly.com<br>が 安真に                                                                                                    | 返信 → 転送 ・・・         |
| 宛先 ● Toru Ikitake - Network                                                                                                    | 2022/02/04 (金) 9:47 |
| アイテム保持ポリシー Inbox (60 日) 有効期限 2022/04/05                                                                                                    |                     |
|                                                                                                    |                     |
| 東京都テスト大学法人テスト研究科<br>検証 大郎の弟様                                                                                                    |                     |
| 市主に日本赤や山田経(けや、デヤリトナートの広(ナー路41)次村子、日の公子、ラーリアーグロロレチャッキ キューキョ                                                                                   | ゆびとうございささ           |
| 平米よりへ進の世話によってのります。この度は、笄征頁材イット先注ソステムをこ利用いただざ、誠にめい<br>発注内容を確認して、問題がなければ、下記のURLをクリックして、発注を確定させてください。                                           | かとうこさいます。           |
| ▽資材ネット発注を確定させる                                                                                                    |                     |
| nttps://ga.mdrs.lillv.co.jp/orderConfirmationFacility?emailVerification=ves&Form ID=cf7b800a-881b-4b1c-                                      | -82be-57eaa7a2c0be  |
| ※上記のURL内の1注文を確定しをクリックすると、先生は完了となります。<br>※発注を完了させるまでに資材の在庫が不足すると資材の送付が出来ない為、出来るだけ早めに発注を                                                       | 完了させてください。          |
| [孫注内來]                                                                                                    |                     |
|                                                                                                    |                     |
| 充注No.ld充注元」(後唯正しまり。                                                                                                    |                     |
| 資材名                                                                                                    | 数量                  |
|                                                                                                    |                     |
| Test ODP Material-003(2099.01)                                                                                                    | 1                   |
| Test ODP Material-003(2099.01)                                                                                                    | 1                   |
| Test ODP Material-003(2099.01)<br>译法先                                                                                                    | 1                   |
| Test ODP Material-003(2099.01)<br>[配送先]                                                                                                    | 1                   |
| Test ODP Material-003(2099.01)<br><b>配送先]</b><br>日本イーライリリー株式会社<br>田中 花子                                                                      | 1                   |
| Test ODP Material-003(2099.01)<br><b>配送先]</b><br>日本イーライリリー株式会社<br>田中 花子<br>090-×××-××××                                                      | 1                   |
| Test ODP Material-003(2099.01)<br><b>配送先〕</b><br>日本イーライリリー株式会社<br>田中 花子<br>090-×××-××××<br>651-0086 神戸市中央区磯上道95丁目1番28号 ~部                    | 1                   |
| Test ODP Material-003(2099.01)<br><b>「配送先」</b><br>日本イーライリリー株式会社<br>田中 花子<br>090-×××-××××<br>651-0086 神戸市中央区磯上通り5丁目1番28号 ~部<br>××××@lilly.com | 1                   |
| Test ODP Material-003(2099.01)                                                                                                    | 1                   |

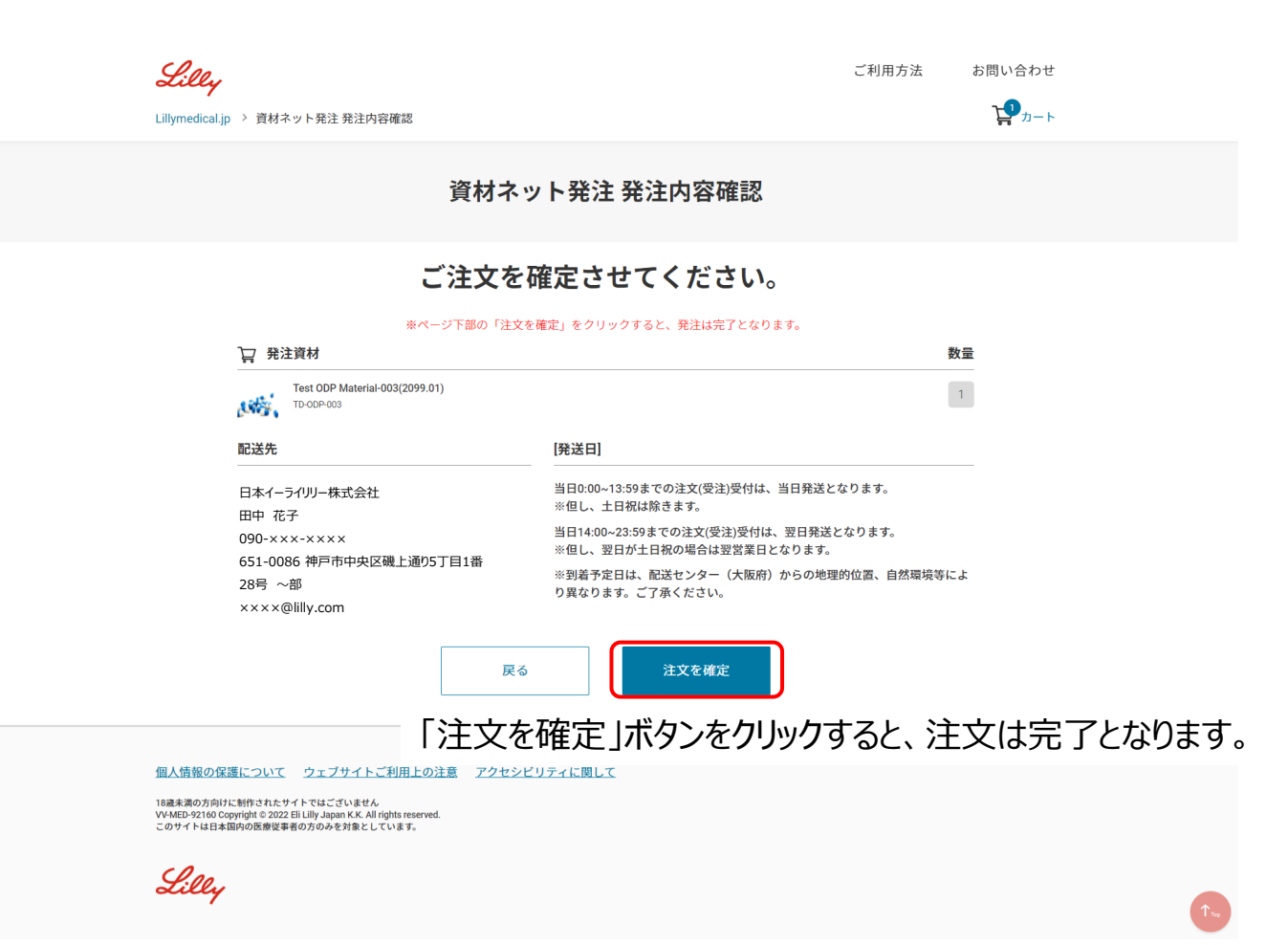

Company Confidential © 2021 Eli Lilly and Company

17

会員の方はご登録いただいた際のメールアドレスとパスワードでログインください。 会員でない方は新規会員登録をクリックして登録してください。 \*新規会員登録は登録申請から最大5営業日かかります。お急ぎの場合はログインしないで発注するをご利用ください

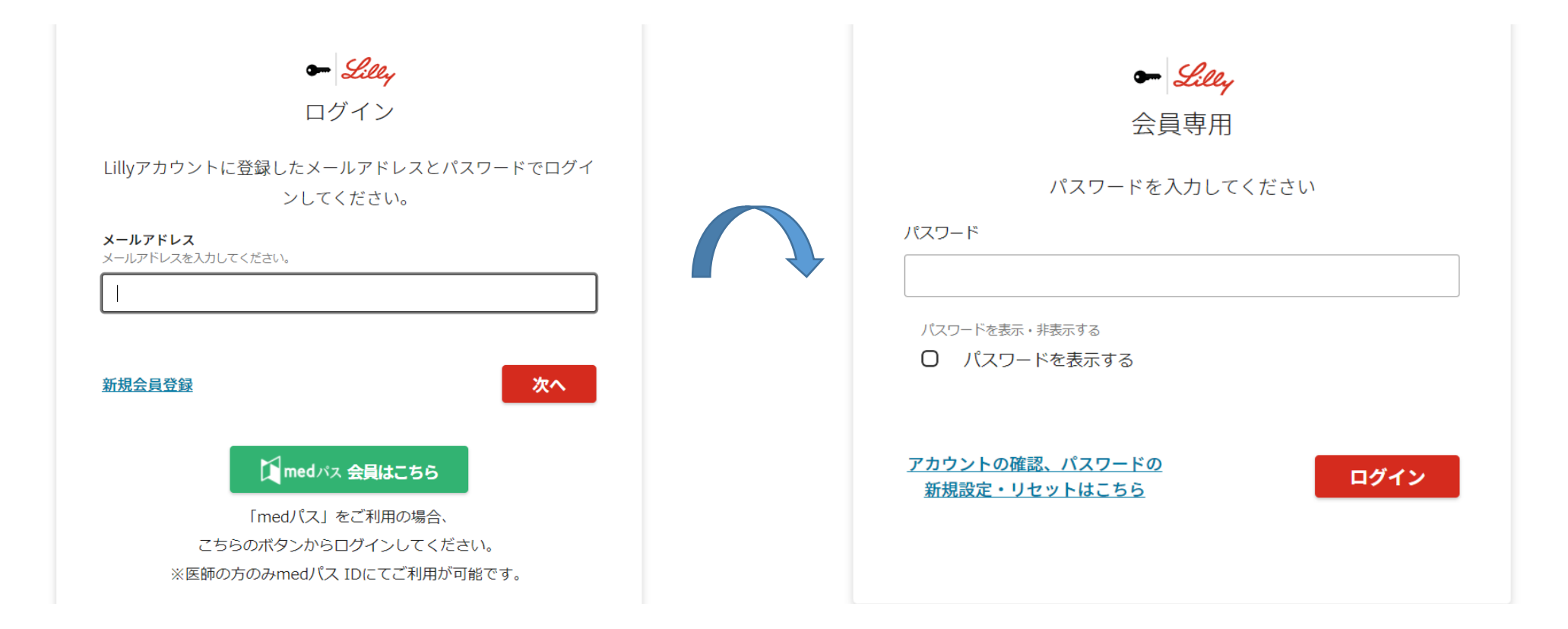

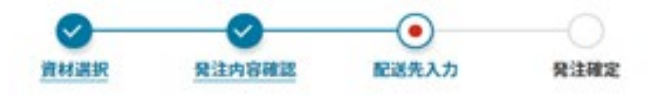

#### 必要事項を入力してください。

こちらに掲載している資料は医療関係者に対し、ご勤務先の医療機関にのみお送りさせていただいております。 ご勤務先の医療機関の住所を記載ください。

プライバシーに関する方針ならびにご提供いただいた個人情報の利用目的については<u>こちら</u>からご確認ください。 内容をご確認いただき「同意の上、次へ」をクリックしてください。

#### \*は必須項目

(0) 10 x0 x0

| * 郵便番号 * 都道府県                     |                                    |
|-----------------------------------|------------------------------------|
| 123 - 1231 青森県                    | *                                  |
| * 市区郡                             |                                    |
| 神戸市                               |                                    |
| * 町名・番地・建物名                       |                                    |
| テスト町                              |                                    |
| * 医療機関(所属部科などが配送に必要な場合は入力ください)    |                                    |
| ※配送業者の送り状に記載される文字数制限のため46文字以内で入力・ | ■ 「「屋部かどの詳細か情報が配送に必要か提合けこちらに記載ください |
| リリーテスト                            |                                    |

18

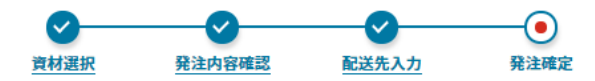

| ない まん | 注資材                                               | 数量 |
|-------|---------------------------------------------------|----|
|       | 患者向け資材 2型糖尿病患者さん向け冊子「糖尿病ってどんな病気?」<br>LLD-P027(R2) | 1  |

#### <u>さらに資材追加をご希望の場合は、こちらをクリック</u>

| 配送先                                            | [発送日]                                                                                             |
|------------------------------------------------|---------------------------------------------------------------------------------------------------|
| 日本イーライリリー株式会社<br>田中 花子                         | 当日0:00~13:59までの注文(受注)受付は、当日発送となります。<br>※但し、土日祝は除きます。                                              |
| 090-×××-××××<br>651-0086 神戸市中央区磯上通り5丁目1番28号 〜部 | 当日14:00~23:59までの注文(受注)受付は、翌日発送となります。<br>※但し、翌日が土日祝の場合は翌営業日となります。                                  |
| ××××@lilly.com<br>戻る                           | ※到着予定日は、配送センター(大阪府)からの地理的位置、自然環境等によ<br>り異なります。ご了承ください。<br>注文するをクリックする<br>発注内容が記載され<br>載頂いたメールアドレス |
|                                                |                                                                                                   |

E文するをクリックすると、完了となります。 該注内容が記載されたメールがmdrs@lilly.comより記 試頂いたメールアドレスに届きますので、ご確認ください。

発注完了後、数時間経ってもメールが届かない場合は迷惑メールに入っている可能性もある為、ご確認下さい。

### お問い合わせ先

#### 資材ネット発注に関して、お問い合わせがある場合は下記のリンクよりお問い合わせ下さい。 <u>https://www.lillymedical.jp/ja-jp/submitQuestion</u>

|                              | <u>Lillymedical.jp</u> > メールでお問い合わせ                                                                                                    |
|------------------------------|----------------------------------------------------------------------------------------------------|
|                              | メールでお問い合わせ                                                                                                    |
|                              | このページは、当社製品およびLilymedical.jpオンラインサービスに関してのご質問をお受けするためのページです。<br>1. 当社製品の編作用・不具合に関わると思われる単項につきましては、必ずお電話にてお問い合わせいただけますようお願いいたします。<br>医療関係者向けお問い合わせ窓口: <u>0120-360-605</u><br>受付時間:<br>8-45-17-30(土・日・祝祭日及び当社休日を除く)<br>2. お問い合わせには、当社営業時間にご回答申し上げます。<br>3. お問い合わせの内容によりましては、ご回答にお時間がかかる場合がございますのでご了承願います。<br>4. お客さまからいただいたメールアドレスが強っている場合やシステム障害などによりお返事できない場合がございます。返答のない場合は、お電話でその皆 |
| Lillymedical.jpオンラインサービス「システ | ・ム・アクセス障害」を選択して下さい。 [いただきます。                                                                                                    |
|                              | 9 のここはに認識へたさい。<br>第6次たはサービス・                                                                                                    |
|                              | LillymedicaLjpオンライン                                                                                                    |
|                              | お問い合わせ内容をご記載下さい。                                                                                                    |
|                              | يت المعالية المعالية المعالية المعالية المعالية المعالية المعالية المعالية المعالية المعالية المعالية المعالية ا                                                                                                    |
|                              |                                                                                                    |
|                              | B:B:B:B:B:B:B:B:B:B:B:B:B:B:B:B:B:B:B:                                                                                                    |
|                              | 同端方法•                                                                                                    |
|                              | <ul> <li>メールアドレス</li> <li>メールアドレス (補助用)</li> </ul>                                                                                                    |
|                              |                                                                                                    |
|                              | (*) 必须入力項目                                                                                                    |
|                              |                                                                                                    |